# FIU CONNECT Quick Tips – User Guide

Handout Blackboard (User Guide)

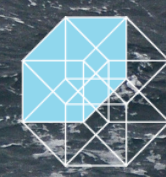

ManchesterCF Financial Intelligence

ManchesterCF Suite 501, 125-720 King St.West Toronto, Ontario, Canada M5V 3S5 info@manchestercf.com manchestercf.com +1.416.388.6051 @ManchesterCF Copyright © 2020 ManchesterCF All rights reserved.

No part of this text may be reproduced or copied without the expressed written permission of the author.

# Table of Contents

| ogging In                 |   |   |
|---------------------------|---|---|
| esetting Your Password    | 3 | 3 |
| sing the Digital Textbook | 5 | 5 |
| Toolbar                   |   | 5 |
| Contents                  |   | 5 |
| Search                    | 6 | 5 |
| Settings                  | 6 | 5 |
| Zoom                      | 6 | 5 |
| Thumbnails                | 6 | ś |
|                           |   |   |

П

# Logging In

Step one: Visit the link <u>https://manchestercf.blackboard.com/</u>.

Step two: Fill in the Username and Password that was provided then hit enter or click Login.

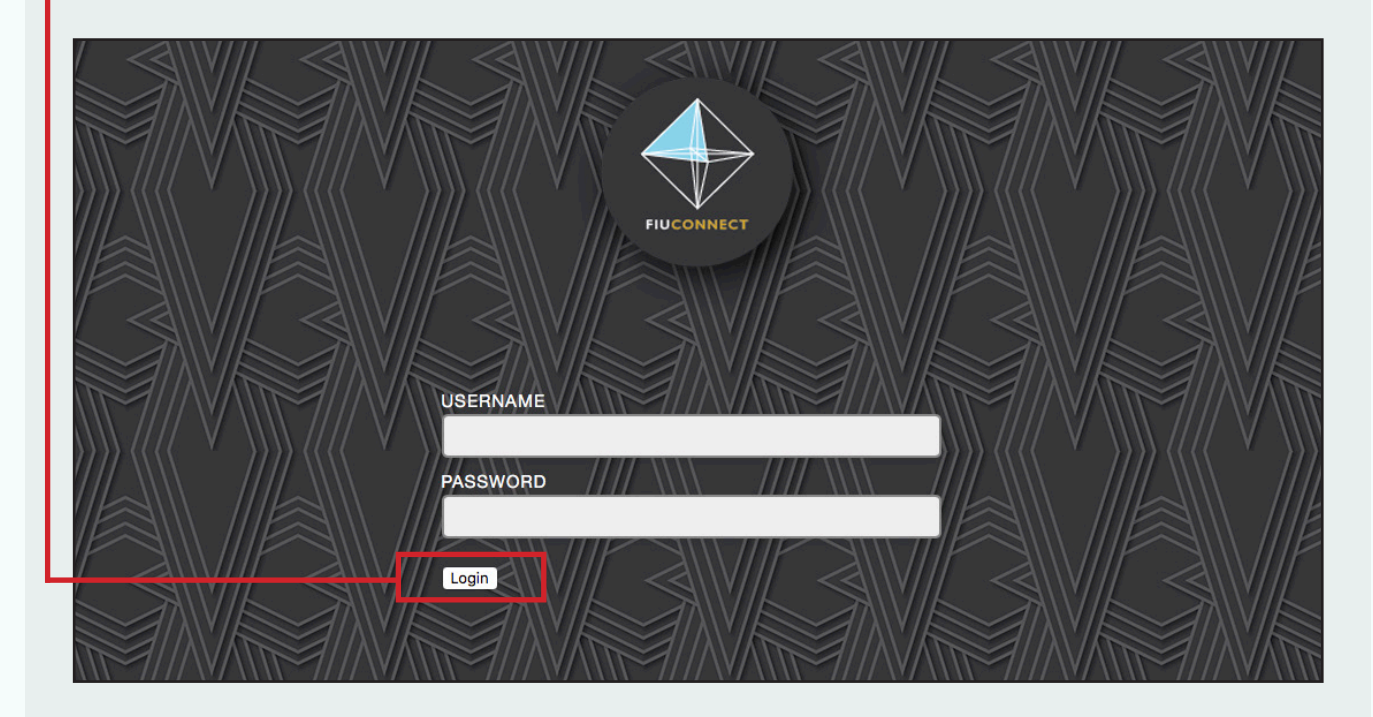

Step three: Under My Courses click FIU Connect: {Your institution's name}.

|                                | 0 |
|--------------------------------|---|
| My Institution Courses         |   |
|                                |   |
|                                |   |
| Courses where you are: Student |   |
| FIU Connect: ManchesterCF      |   |

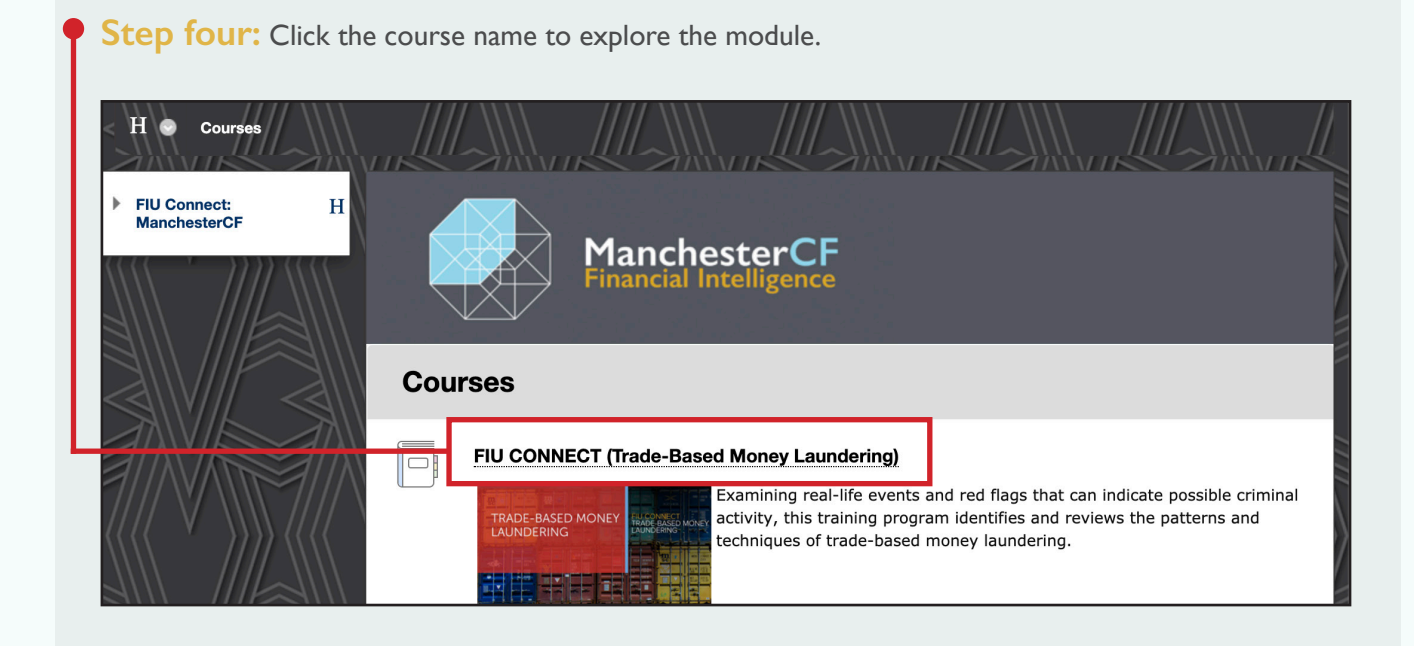

**Step five:** Use the *Table of Contents* to view the various learning methods available including: *Course Topics*, the computer-based training (*CBT*) module, the *Digital Textbook*, *References*, *Glossary* and the *Knowledge Assessment*.

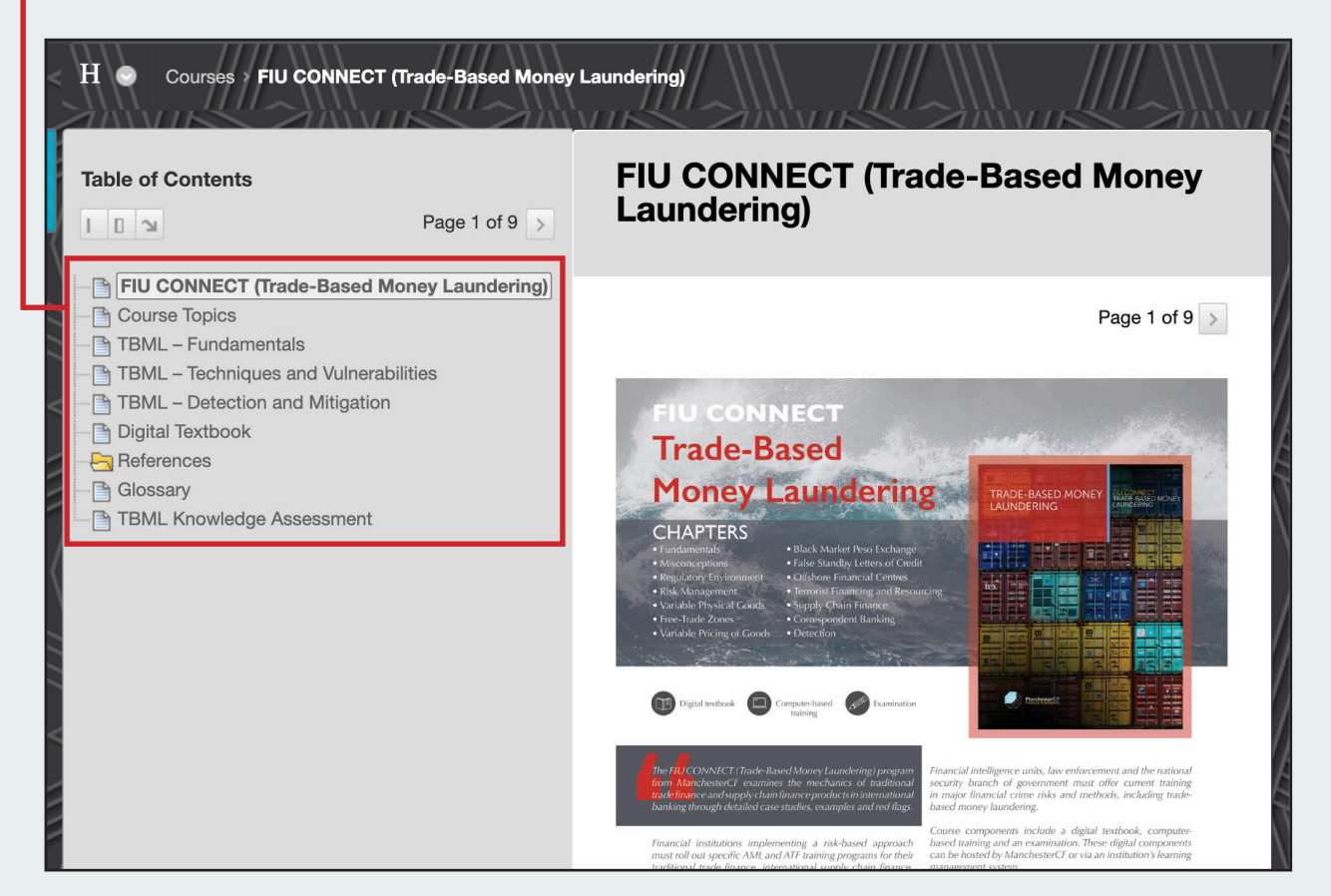

## Resetting Your Password

Step one: Click the drop-down menu in the top-right corner of the screen.

|                                   | Suest Student-NOB 1                                                                                                    |
|-----------------------------------|----------------------------------------------------------------------------------------------------|
|                                   | My institution Courses                                                                                                    |
| /// \\\\     //// \\\\    //// \\ |                                                                                                    |
|                                   |                                                                                                    |
|                                   | My Courses                                                                                                    |
| ed in the last 7 days.            | Courses where you are: Student                                                                                                    |
| en posted in the last 7 days.     | FIU Connect: Northern Ontario Bank                                                                                                    |
| more announcements $\rightarrow$  |                                                                                                    |
|                                   | On Demand Help                                                                                                    |
|                                   | Need help with Blackboard Learn? Want to learn something<br>new? Get familiar with features in minutes. Watch short,<br>engaging Blackboard Help videos on our YouTube channel. |
|                                   | Videos for Students<br>Videos for Instructors                                                                                                    |

#### Step two: From the drop-down menu, click Settings.

|                                                                                                    | Courses<br>FU Connect No.<br>Software Bank<br>Control Bank                                                                                                    | vrthern |
|----------------------------------------------------------------------------------------------------|----------------------------------------------------------------------------------------------------|---------|
| News and Announcements                                                                                                    | My Courses                                                                                                    |         |
| No Institution Announcements have been posted in the last γ days.<br>No Course or Organization Announcements have been posted in the last γ days.<br>more announcements. → | Courses where you are: Student<br>FIU Connect: Northern Ontario Bank                                                                                                    |         |
|                                                                                                    | On Demand Help                                                                                                    |         |
|                                                                                                    | Need help with Blackboard Learn? Want to learn something<br>new? Get familiar with Statutes in minutes. Watch short,<br>engaging Blackboard Hey bolkso and ur You'T Libe channel.<br>Videos for Students<br>Videos for Students |         |
|                                                                                                    | Linka                                                                                                    |         |
|                                                                                                    | Tools                                                                                                    |         |

Step three: Within Settings, click Personal Information.

| FIUCONNECT                                                                                                    |                                                                                                    | Courses Student NOB A (<br>Courses Student NOB S (<br>Student S (<br>Settings )<br>Change Text Size<br>High Contrast Setting<br>Personal Information |
|----------------------------------------------------------------------------------------------------|----------------------------------------------------------------------------------------------------|----------------------------------------------------------------------------------------------------|
| News and Announcements           No Institution Announcements have been posted in the last 7 days.           No Course or Organization Announcements have been posted in the last 7 days.   more announcements | My Courses Courses where you are: Student FUU Connect: Northern Ontario Bank On Demand Help Nevd help with Backboard Learn? Want to learn something nevd familiar with Statutors in minutes. Watch abort, engaging Statutored Help values on our You Tube channel. Vanda for Italinuction |                                                                                                    |
| Manchester CF                                                                                                    |                                                                                                    | шү                                                                                                    |

Step four: On the Personal Information page, click Change Password.

Image: Distance

Fuence

Personal Information

Et Personal Information

Et Personal Information

Bit war Personal Information is your contact information, name, address, phone number, and so forth. Use Privacy Options to set who can see your Personal Information

Image: Distance

Change Password

We resonal ender and set which links appear on your My Settings navigation menu.

Change Constance

Bit user contacts and set which links appear on your My Settings navigation menu.

Change Constance

Bit user contacts and help text options.

Step five: To change a password, fill in the required fields then click Submit.

|   |                                                                                                    | L Guest Student- | мов <mark>1</mark> ▼ () |
|---|----------------------------------------------------------------------------------------------------|------------------|-------------------------|
|   | , 🗸                                                                                                    | My Institution   |                         |
|   | Personal Information Charge Password                                                                                    |                  |                         |
|   | Change Password                                                                                                    |                  |                         |
|   | * Indicates a required field.                                                                                           |                  |                         |
|   | CHANGE PASSWORD                                                                                                    |                  |                         |
|   | Complete this form to change the passwort.                                                                              |                  |                         |
|   | * Current Password T-                                                                                                   |                  |                         |
| Ι | * Passord                                                                                                    |                  |                         |
|   | * Verify Password                                                                                                    |                  |                         |
| I |                                                                                                    |                  |                         |
|   | Click Submit to proceed. Click Cancel to go back.                                                                       | Canaal           | ubmit.                  |
|   |                                                                                                    | Cancer           |                         |
|   |                                                                                                    |                  |                         |
|   | 777 V AAA 7777 V AAA 7777 V AAA 7777 V AAA 7777 V AAA 7777 V AAA 7777 V AAA 7777 V AAA 7777 V AAA 7777 V AAA 7777 V AAA | //// V \\        | N //// \                |

### Using the Digital Textbook

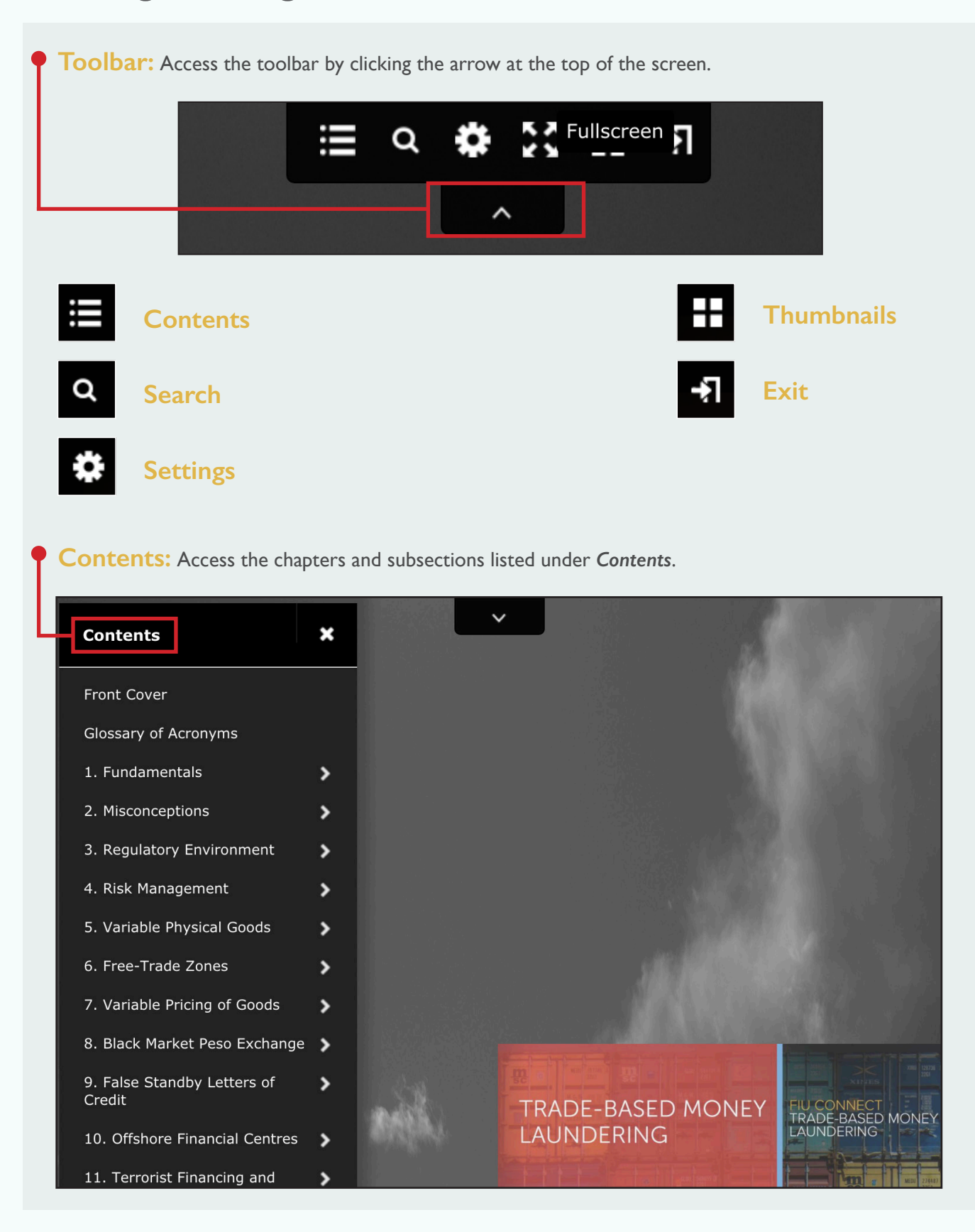

Search: Type a term into the Search field then click on the word or phrase to be taken to the page.

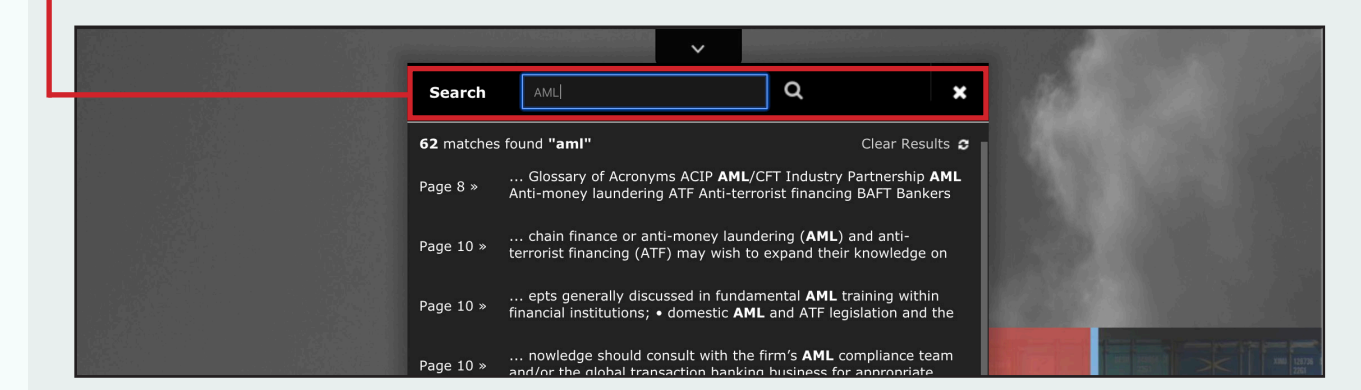

Settings: Select Settings to change your view preferences.

| Settings            | ×       |
|---------------------|---------|
| Custom Zoom         |         |
| Zoom to double page | ÷       |
| Zoom to             | <b></b> |
| Page Transition     |         |
| Flip                | ÷       |

#### Zoom:

You can zoom in and out of the page by double clicking on the area you want to enlarge.

Thumbnails: Scan through the thumbnail images then click the page you wish to see.

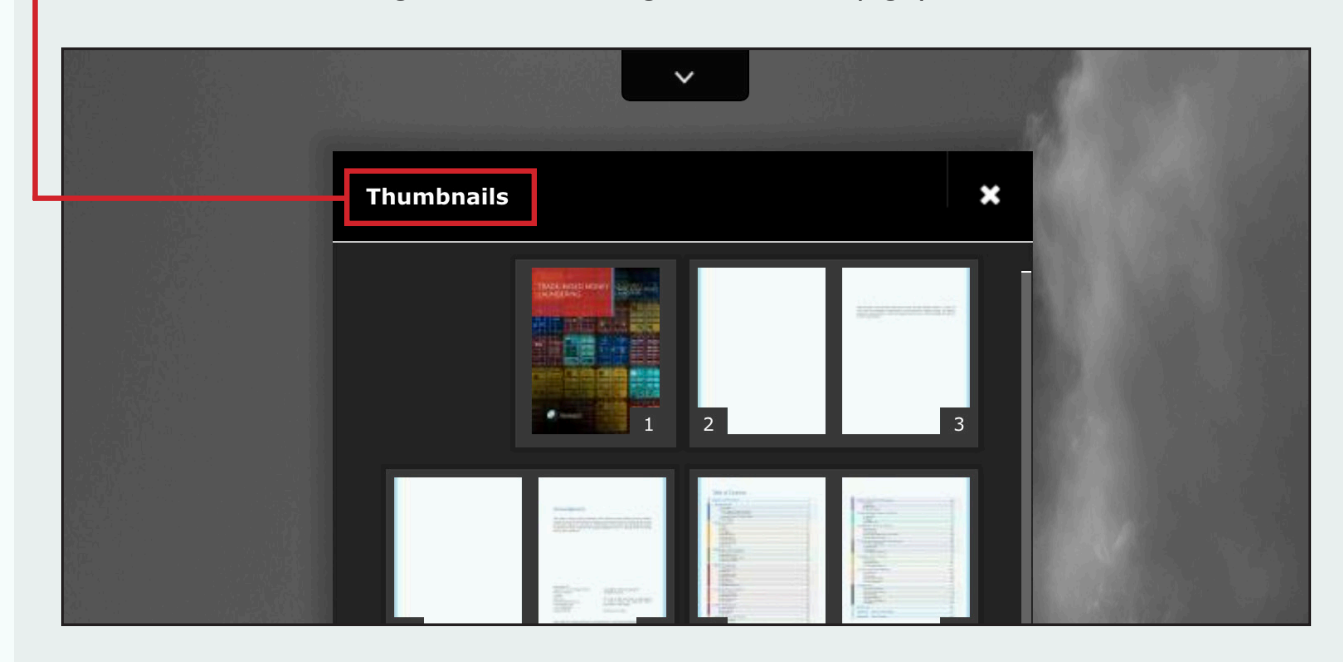

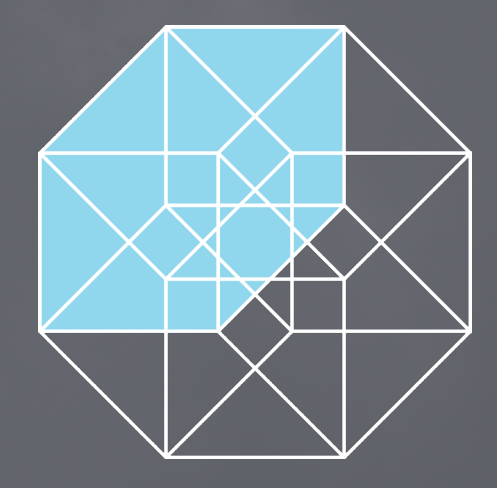

ManchesterCF Suite 501, 125-720 King Street West Toronto, Ontario, Canada M5V 3S5 +1.416.388.6051 manchestercf.com info@manchestercf.com @ManchesterCF